## **3Växel**

# Min profil

Informationen i denna guide gäller endast för Android.

Under Min profil i appen kan du se och ändra inställningar om dig själv i 3Växel. Vissa inställningar kan du ändra själv och vissa kan bara företagets administratör eller Tres kundservice ändra.

Dessa inställningar har i iPhone flyttats till högra sidan av appen och beskrivs i guiderna Ändra profilbild samt Min kontaktinfo.

| Visa min information och mina inställningar | 1 |
|---------------------------------------------|---|
| Välja samtals-ID, aktivitet och roll        | 2 |
| Lägga till en anteckning                    | 3 |

## Visa min information och mina inställningar

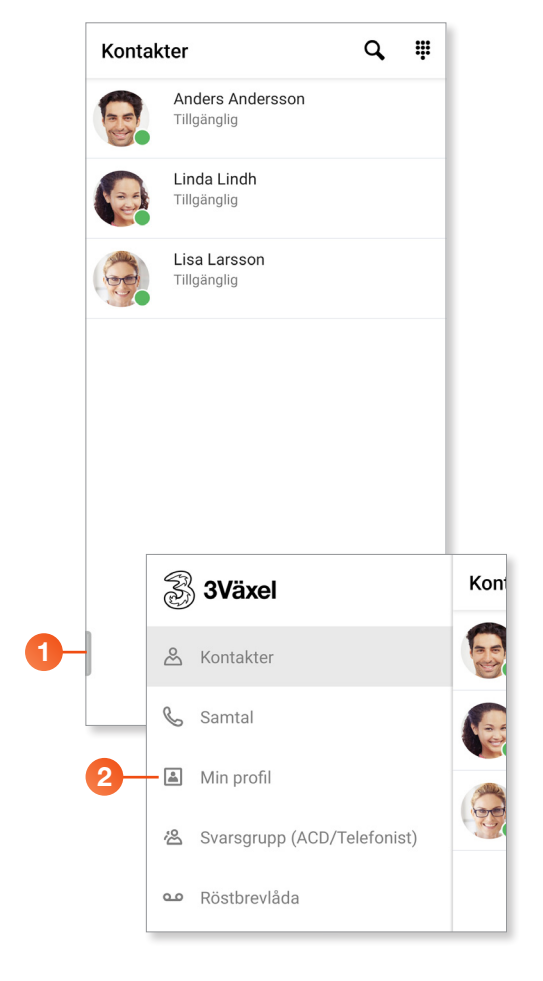

- Klicka på fliksymbolen längst ner till vänster för att visa menyn.
- 2 Klicka på Min profil.

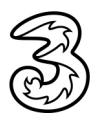

## **3Växel**

| Min pro                | fil                                        |         |
|------------------------|--------------------------------------------|---------|
| 1                      | Pelle Persson<br>docendo.se<br>Försäljning |         |
| Samtals-ID<br>+4673514 | 43332 (Mobil)                              | $\odot$ |
| Aktivitet<br>Tillgän   | ıglig                                      | $\odot$ |
| Roll<br>B) Samtal      | s-ID styrs av arbetstid                    | ⊘       |
| Anteckning             | I                                          | $\odot$ |
| E-post<br>pelle@doo    | cendo.se                                   |         |
| arbete<br>+4673514     | 13332                                      |         |
| arbete<br>+4631303     | 31022                                      |         |
| mobil<br>+4673514      | 13332                                      |         |
| Avdelning              |                                            |         |

On visas information och inställningar för dig själv i 3Växel. Informationen visas också för dina kollegor i kontaktlistan i 3Växel.

Läs om hur du kan ändra din profilbild i guiden Ändra profilbild – app och hur du kan ändra din information i guiden Min kontaktinfo – app.

## Välja samtals-ID, aktivitet och roll

|    | Min profil                                 |   |
|----|--------------------------------------------|---|
| 1  | Pelle Persson<br>docendo.se<br>Försäljning |   |
| 2- | — Samtals-ID<br>+46735143332 (Mobil)       | ⊗ |
| 3- | Aktivitet<br>Tillgänglig                   | ⊗ |
| 4- | Roll<br>B) Samtals-ID styrs av arbetstid   | ⊗ |
|    | Anteckning                                 | ⊗ |
|    | E-post<br>pelle@docendo.se                 |   |
|    | arbete<br>+46735143332                     |   |
|    | arbete<br>+46313031022                     |   |
|    | mobil<br>+46735143332                      |   |
|    | Avdelning                                  |   |

- Visa sidan Min profil med din egen information.
- 2 Vid rubriken Samtals-ID kan du välja vilket nummer som ska visas för den som du ringer till.

Läs mer om denna funktion i guiden Samtals-ID (nummerpresentation) – app.

- Vid rubriken aktivitet kan du ställa in en aktivitet, till exempel att du är på möte. Läs mer om denna funktion i guiden Ställa in aktivitet – app.
- 4 Vid rubriken roll kan du välja vilken roll du vill ringa med.

Läs mer om denna funktion i guiden Roll – app.

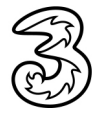

#### Lägga till en anteckning

|    | Min profil                                 |              |
|----|--------------------------------------------|--------------|
| 0- | Pelle Persson<br>docendo.se<br>Försäljning |              |
|    | Samtals-ID<br>+46735143332 (Mobil)         | ⊘            |
|    | Aktivitet<br>Tillgänglig                   | ⊗            |
|    | Roll<br>B) Samtals-ID styrs av arbetstid   | ⊗            |
| 2- | - Anteckning                               | ${}^{\odot}$ |
|    | E-post<br>pelle@docendo.se                 |              |
|    | arbete<br>+46735143332                     |              |
|    | arbete<br>+46313031022                     |              |
|    | mobil<br>+46735143332                      |              |
|    | Avdelning                                  |              |

- 1 Visa sidan **Min profil** med din egen information.
- 2 Vid rubriken Anteckning kan du lägga till en anteckning som visas både på kontaktkortet och på sidan Kontakter för alla kollegor. Detta är en bra möjlighet om du vill sprida information till dina kollegor, till exempel "skicka SMS när jag får besök".

Läs mer om denna funktion i guiden Ställa in aktivitet – app.

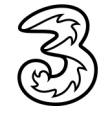